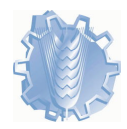

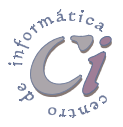

# Formato del documento

## Características de los formatos

Dar formato significa, en términos generales, fijar los parámetros que definirán el aspecto y la presentación de un documento.

Existen formatos que permiten cambiar la apariencia de los caracteres o fuentes, de los párrafos y de todo el documento en general.

- Un carácter o fuente es cualquier símbolo imprimible. El formato de carácter o fuente permite cambiar entre otros: el tipo de fuente y tamaño, el color del texto, el subrayado, etc.
- Un párrafo se define como cualquier cantidad de texto que comienza al principio de una fila o renglón y finaliza con un retorno manual dado por el usuario. Dicho de otra forma: "todo texto que se encuentre entre dos retornos manuales (pulsaciones de la tecla [INTER]) identificados por el código ¶". El formato de párrafo permite definir entre otros: la alineación del texto, las sangrías, las tabulaciones, bordes y sombreados, etc.
- Un documento son todas aquellas páginas de texto que se almacenan bajo un mismo nombre de archivo. El formato de documento permite modificar los márgenes, el tamaño de papel, etc.

Hay dos maneras que llevan a definir el formato del texto de un documento:

- Activando la opción deseada en un punto determinado, con lo cual el texto que se añada a partir de la actual posición del punto de inserción (cursor) adquirirá el nuevo formato hasta que se introduzca otra opción alternativa.
- Aplicar formato a texto existente previa selección del mismo, y posteriormente activando la opción de formato deseada, con lo cual sólo se modificará el formato del texto seleccionado sin afectar al resto del documento.

En resumen se puede decir que la presentación de un documento con un formato particular, se puede conseguir de dos formas:

- A medida que se escribe el texto se podrá ir aplicando el formato que se desee para el mismo.
- Se escribirá todo el texto que formará parte del documento y luego se aplicarán a las partes del mismo, los formatos que se crean pertinentes.

Cabe señalar que el segundo procedimiento es el más conveniente por diversas razones:

• Se podrá saber al final del ingreso cuantas hojas ocupa dicho documento y se

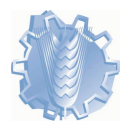

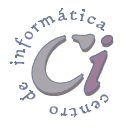

podrá de esta manera, saber de que forma cambiar la estructura del texto para mejorar su presentación.

- Se podrá observar inmediatamente luego de un cambio (formato, márgenes, alineación, etc.), el efecto que tiene el mismo con respecto al resto del documento.
- Será más fácil retroceder frente a un cambio mal efectuado o simplemente que no convenza.

### Ver los valores de formato en el documento

Word muestra el texto tal y como aparecerá cuando se imprima. Word no utiliza códigos para señalar los formatos. Para comprobar los formatos de un carácter o párrafo determinados, se debe seleccionar la opción Mi cQué es esto? del menú de Ayuda. Cuando el puntero del adopte la forma ? flecha con un signo de interrogación, se debe hacer clic sobre el texto que se desee comprobar.

Word despliega una llamada apuntando hacia el lugar donde se hizo clic. La misma presenta dos sectores: en uno se mostrará el formato de párrafo y en el otro el formato de fuente.

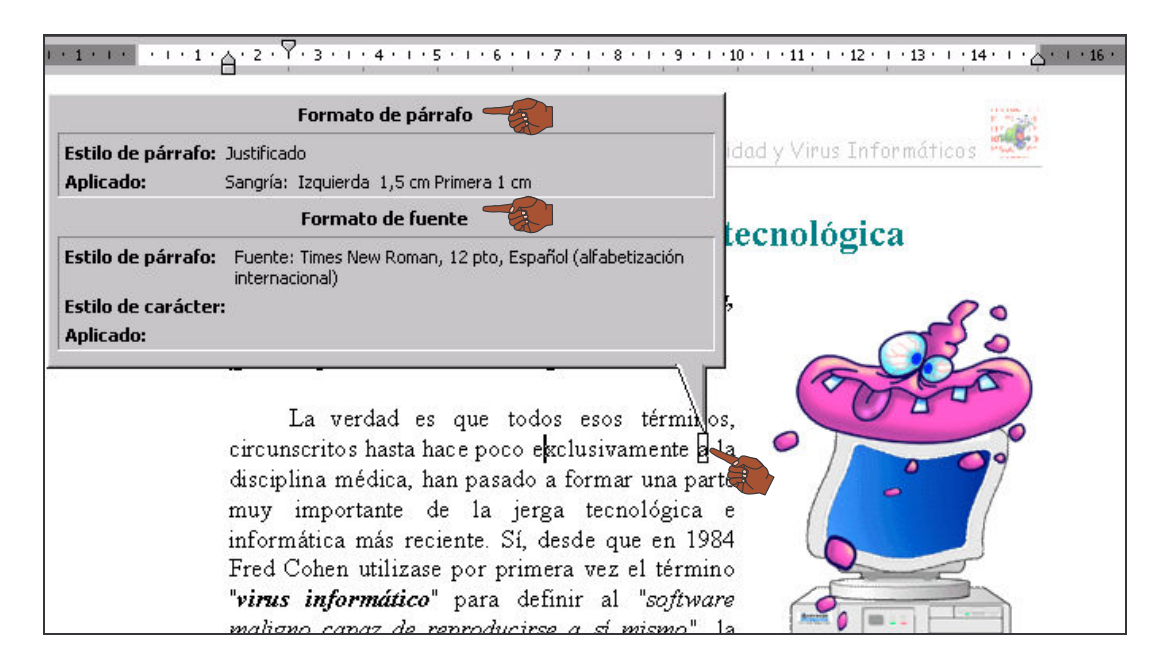

Cuando se termine la comprobación, presionar la tecla [ESC].

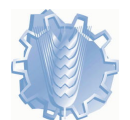

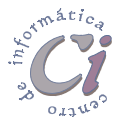

### Formato de fuente o carácter

Dar formato a caracteres se refiere a los atributos que se aplican a los caracteres individuales en un documento. El formato de carácter se puede aplicar a cualquier elemento, desde una simple letra hasta un documento entero.

La apariencia del texto está determinada, en gran medida, por su **fuente**. Una fuente especifica el estilo del texto (la apariencia de los caracteres individuales) y su tamaño.

El estilo de una fuente se denota por nombres como *Times New Roman* o *Courier*. A su vez, el tamaño se especifica en términos de puntos; un punto equivale a 1/72 de una pulgada.

Al introducir texto en un documento, la barra de herramientas *Formato* despliega el nombre de la fuente y el tamaño en puntos que se utiliza en ese momento.

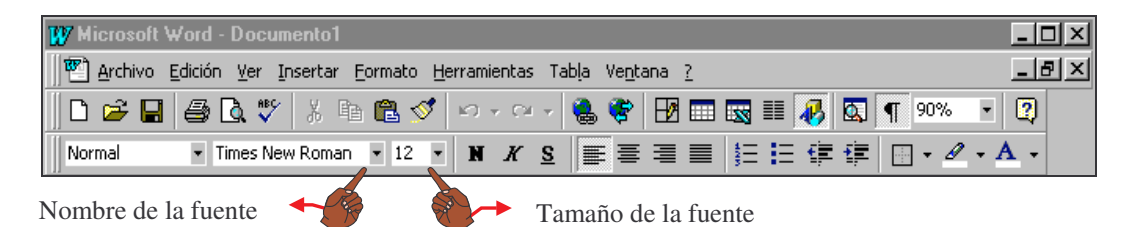

Para modificar estos atributos, basta con seleccionar el texto que se desea tratar, y a continuación seleccionar una de las opciones de los botones de lista **Fuente** y **Tamaño de fuente**.

En la barra de herramientas *Formato* se localizan botones de estilo de fuente estándares como Negrita, Cursiva y Subrayado respectivamente, los cuales permiten realizar cambios en el aspecto de las fuentes de forma más directa.

Estos atributos se pueden aplicar de forma individual o en combinación a cualquier texto de un documento. Estos botones como otros, actúan como un interruptor, que al seleccionarlos activan el atributo correspondiente si estaba inhabilitado, y lo desactivan si estaba habilitado. Además permiten saber si el texto seleccionado o el texto sobre el cual se encuentra el cursor, tiene activo alguno de éstos atributos.

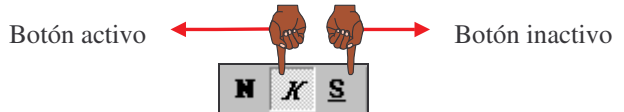

Si la barra de herramientas *Formato* no se encuentra visible, se debe seleccionar la opción **Barras de Herramientas** del menú **Ver** y luego verificar

Fuente

Times New R

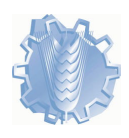

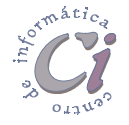

? ×

el cuadro de la barra correspondiente.

P ▲ La barra de herramientas *Formato*, además de presentar los botones tipo de fuente y tamaño, presenta la herramienta Color de la fuente, el cual permite definir un color para los caracteres seleccionados o para los caracteres que se escriban a partir de la posición actual del cursor.

Automático

Otra forma de acceder a las opciones de formato de fuente es a través del cuadro de diálogo Formato de Fuente, para lo cual se deberá seleccionar la opción Fuente del menú Formato.

En este caso se desplegará el cuadro de diálogo *Fuente* con la ficha *Fuente* visible (si no fuese así, se la debe seleccionar haciendo un clic sobre la etiqueta o solapa que la identifica), donde el usuario puede encontrar todas las opciones que permiten definir la apariencia de los caracteres.

En las opciones de dicho cuadro

| Subrayado:<br>(ninguno)                                                                    | <u>C</u> olor:                                                                    | nático 💌                                                       |
|--------------------------------------------------------------------------------------------|-----------------------------------------------------------------------------------|----------------------------------------------------------------|
| Efectos<br>Tac <u>h</u> ado<br>Doble tachado<br>Superín <u>di</u> ce<br>Sub <u>í</u> ndice | ☐ <u>S</u> ombra<br>☐ Co <u>n</u> torno<br>☐ <u>R</u> elieve<br>☐ <u>G</u> rabado | ☐ <u>V</u> ersales<br>☐ <u>M</u> ayúsculas<br>☐ <u>O</u> culto |
| Vista previa                                                                               |                                                                                   |                                                                |
| Time                                                                                       | s New Roman                                                                       |                                                                |
|                                                                                            |                                                                                   |                                                                |

<u>E</u>stilo de fuent

Normal

Fuente

de diálogo se podrán observar los atributos ya existentes para el texto seleccionado o para el texto que se va a escribir a partir de la posición actual del cursor.

Por ejemplo en el cuadro anterior se observa que el texto tiene Times New Roman como tipo de fuente, Normal como estilo, 12 puntos como tamaño y negro como color, no teniendo definido ningún otro atributo.

Si se desea realizar cambios a los atributos, se deben seleccionar las opciones que correspondan, y al finalizar los mismos, se debe seleccionar el botón Aceptar, así los mismos surten efecto.

#### Cambiar el formato de texto existente

Para cambiar el formato de la fuente de texto existente o sea que ya se encuentra escrito, se debe realizar el siguiente procedimiento:

- Seleccionar el texto a modificar con algunas de las técnicas de selección. 1.
- Seleccionar la opción de formato deseada, o bien desde la barra de 2. herramientas Formato o accediendo al cuadro de diálogo Fuente desde la

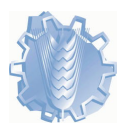

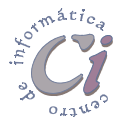

opción de menú **Formato**, de forma de poder modificar las opciones que correspondan.

### Ejemplo de cambio de formato para texto que se encuentra escrito

En este caso se pretende definir el tipo de subrayado doble para solo palabras de la primera oración del siguiente texto.

World Wide Web está cambiando la forma en que las personas se comunican en todo el mundo. Este nuevo medio global está siendo aceptado más rápidamente que ningún otro medio de comunicación en la historia.

1. Primero se debe seleccionar el texto, dado que el mismo ya se encuentra escrito.

World Wide Web está cambiando la forma en que las personas se comunican en todo el mundo. Este nuevo medio global está siendo aceptado más rápidamente que ningún otro medio de comunicación en la historia.

- Escoger la opción Fuente del menú Formato.
- En el cuadro de diálogo que se presenta, seleccionar la ficha *Fuente*. En dicha ficha, se deben seleccionar las opciones deseadas.
- Por ejemplo seleccionar el botón de lista Subrayado para observar las opciones de la misma. De la lista desplegada se debe seleccionar la opción deseada.

En el caso de tener que modificar por ejemplo el tipo de subrayado para cierto texto así como otros atributos, se

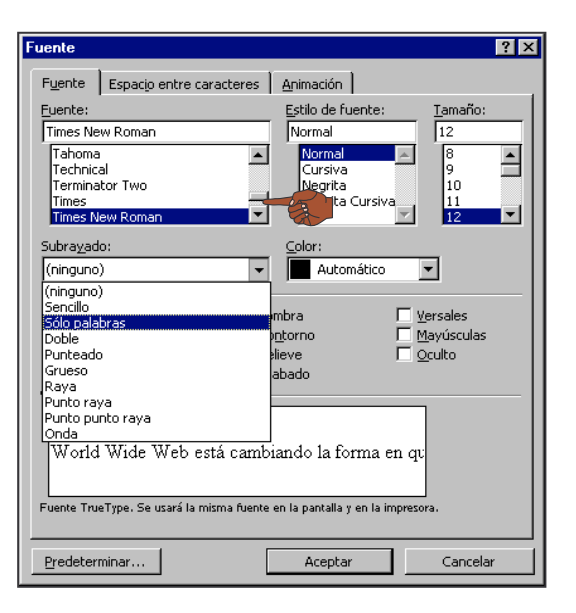

tendrá que hacer desde este cuadro de diálogo, pues este atributo como otros no poseen botón en la barra de herramientas correspondiente.

5. Al finalizar, se debe salir del cuadro de diálogo aceptando los cambios con el botón **Aceptar**.

El resultado de dicho cambio será el siguiente:

<u>World Wide Web está cambiando la forma en que las personas se comunican en todo el mundo</u>. Este nuevo medio global está siendo aceptado más rápidamente que ningún otro medio de comunicación en la historia.

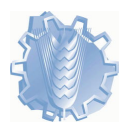

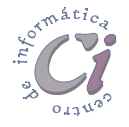

#### Cambiar el formato de texto que se va a escribir

Para cambiar el formato de la fuente de texto que se va a escribir, se debe realizar el siguiente procedimiento:

- 1. Desplazar el punto de inserción (cursor) al lugar a partir del cual se desea comenzar a escribir el nuevo texto.
- Seleccionar la opción de formato deseada, o bien desde la barra de herramientas *Formato* o accediendo al cuadro de diálogo *Fuente* desde la opción de menú Formato de forma de poder modificar las opciones que correspondan.
- 3. Escribir el nuevo texto. A medida que se escribe se podrá observar que el texto adopta los atributos de formato que se especificaron sin alterar el resto del documento.
- Tener en cuenta que este cambio afectará a todo el texto que se escriba desde la posición actual del cursor hacia delante en el documento, hasta que nuevamente se decida por cambiar el formato del texto a ingresar o se desplace con el punto de inserción a otra parte del documento donde el texto tiene definido un formato diferente.

Los botones de las barras de herramientas y las opciones de los cuadros de diálogo, permiten además de cambiar ciertas definiciones en cuanto a formatos, el observar cuales son las definiciones actuales del texto sobre el cual se encuentra el cursor o el texto que se tenga seleccionado

Cuando no se observan las definiciones de formato actuales, puede ser porque la selección actual contenga texto con diferentes formatos.

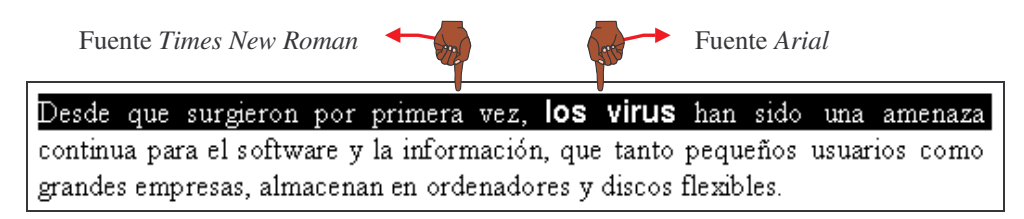

En la selección de texto que aparece en la figura anterior, los botones de la barra de herramientas *Formato* aparecerán de la siguiente forma:

Si todo el texto seleccionado tuviera definido un solo tipo de fuente, el mismo aparecería mostrándose en el botón correspondiente de la barra de herramientas *Formato* de la siguiente manera: Times New Roman 12

Esto sucede con todas las opciones que permiten el cambio del formato para caracteres y párrafos. En otros casos, en lugar de observar un botón en blanco, se

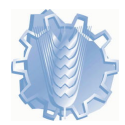

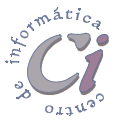

verán atenuadas las opciones de verificación de los cuadros de diálogo.

## Formato de párrafo

Un párrafo es cualquier cadena de caracteres, imágenes gráficas, etc.; que puede alcanzar una o más líneas del documento y cuyo fin está marcado cuando el usuario teclea [ENTER], o sea cuando se produce un salto o retorno de línea manual. En definitiva es todo aquello contenido entre dos retornos manuales identificados por el código ¶, excepto para el primer párrafo, que al tratarse del principio del documento no lo posee.

A los párrafos de un documento se les pueden aplicar diversos formatos: alineación, sangrías y espaciado interlineal entre otros.

Si el cambio en el formato de párrafo será aplicado a un sólo párrafo, basta con colocar el cursor en cualquier parte de dicho párrafo antes de escoger la opción de formato correspondiente. Mientras si en cambio, se desea incluir varios párrafos en la operación, se deberá seleccionar texto de dichos párrafos, no importando de que no sean seleccionados en su totalidad.

Para acceder al cuadro de diálogo que permite definir el aspecto de los párrafos, se debe escoger la opción **Párrafo** del menú **Formato**. En este caso se desplegará el cuadro de diálogo *Párrafo*.

En dicho cuadro de diálogo se muestran las fichas *Sangría y espacio* y *Líneas y saltos de página*.

En estas fichas se pueden establecer las definiciones que afectan al formato del párrafo actual (aquel donde se encuentra el cursor en ese momento) o a los párrafos que se tienen seleccionados (total o parcialmente).

Algunas de estas definiciones pueden realizarse

| Párrafo                                                                                                    |                                                                                                    |                                                                                                    | ? ×            |
|----------------------------------------------------------------------------------------------------|----------------------------------------------------------------------------------------------------|----------------------------------------------------------------------------------------------------|----------------|
| <u>S</u> angría y espacio                                                                                                    | Líneas y saltos de p                                                                                                    | ágina                                                                                                    |                |
| <u>Al</u> ineación:                                                                                                    | Izquierda 💌                                                                                                    | Ni <u>v</u> el de esquema:                                                                                                    | Texto indep. 💌 |
| Sangría                                                                                                    |                                                                                                    |                                                                                                    |                |
| I <u>z</u> quierda:                                                                                                    | 0 cm 🌻                                                                                                    | Espe <u>ci</u> al:                                                                                                    | En:            |
| <u>D</u> erecha:                                                                                                    | 0 cm 🌻                                                                                                    | (ninguna) 💌                                                                                                    |                |
| Espaciado                                                                                                    |                                                                                                    |                                                                                                    |                |
| Anterior:                                                                                                    | 0 pto 🌻                                                                                                    | Interlineado:                                                                                                    | E <u>n</u> :   |
| Posterior:                                                                                                    | 0 pto 🚊                                                                                                    | Sencillo 💌                                                                                                    | <b></b>        |
| Vista previa                                                                                                    |                                                                                                    |                                                                                                    |                |
| Romb strenor Parally<br>scene florid scene<br>reprojet Tamid scene<br>reprojet Tamid scene<br>Tamid sparse from<br>Romb sparse from<br>Romb sparse Rom | warner Pumilt warner Pumilt warne<br>het his warner Pault warner Hone<br>het his warner Pault<br>het his warner het het het het<br>het Tasme grenzel fram de sprece<br>het sprece Pumilt sprece Pumilt sp<br>sprece Pumilt sprece Pumilt sp<br>sprece Pumilt sprece Pumilt sp<br>sprece Pumilt sprece Pumilt sp<br>sprece Pumilt sprece Pumilt sp | Pumb wane Pumb wane Pumb<br>wang<br>Tan di yang Tan di yang Tan di<br>Tan di yang tan di yang<br>Tan di yang tan di yang<br>tan di yang tan di yang<br>tan di yang tan di yang<br>tan di yang tan di yang tan<br>tan di yang tan di yang tan di yang tan<br>tan di yang tan di yang tan di yang tan<br>tan di yang tan di yang tan di yang tan di yang tan<br>tan di yang tan di yang tan di yang tan di yang tan<br>tan di yang tan di yang tan di yang tan di yang tan<br>tan di yang tan di yang tan di yang tan di yang tan di yang tan<br>tan di yang tan di yang tan di yang tan di yang tan di yang tan<br>tan di yang tan di yang tan di ya |                |
| Tabulaciones                                                                                                    | ]                                                                                                    | Aceptar                                                                                                    | Cancelar       |

desde su correspondiente botón en la barra de herramientas *Formato* para el caso de la alineación, o a través de la regla horizontal para el caso de las sangrías y las tabulaciones.

Antes de realizar algún cambio en el formato de párrafo, se le deberá indicar a Word cuales son los párrafos a tratar. Si es sólo un párrafo el que se desea

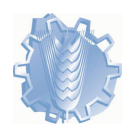

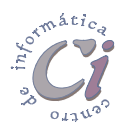

cambiar, se debe colocar el cursor en algún lugar del mismo o de lo contrario seleccionarlo. Si son varios los párrafos a tratar, se deberán seleccionar total o parcialmente.

### Alineación de texto

La alineación determina la manera en que el texto es distribuido con respecto a los márgenes izquierdo y derecho de la página.

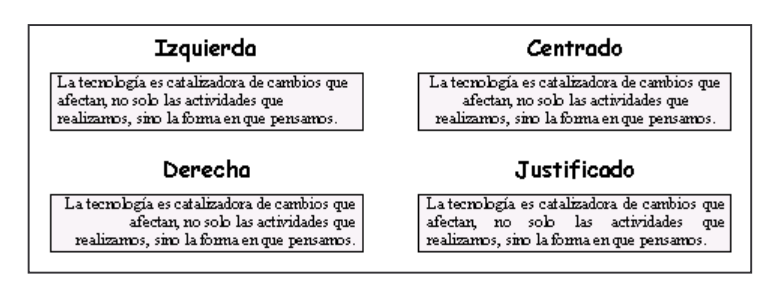

Por defecto se

comienza a escribir con alineación izquierda, pero la misma puede ser cambiada cuando se crea necesario.

En la barra de herramientas *Formato* se localizan los botones Alinear a la izquierda, Centrar, Alinear a la derecha y Justificar respectivamente, los cuales permiten realizar cambios en la alineación de forma más directa.

Estos botones como otros, actúan como un interruptor que al seleccionarlos, activan el atributo correspondiente si estaba inhabilitado, y lo desactivan si estaba habilitado. En este caso sólo uno de estos estará activo dado que no se podrán seleccionar dos alienaciones diferentes para un mismo párrafo (excepto cuando existen tabulaciones definidas).

Además permiten saber cuál es la alineación actual el párrafo sobre el cual se encuentra el cursor o para los párrafos seleccionados en determinado momento.

También se puede cambiar la alineación de párrafos desde el cuadro de diálogo *Párrafo*, para lo cual se deberá escoger la opción **Párrafo** del menú **Formato**, previa selección del párrafo o los párrafos a tratar.

Dependiendo de la alineación que se desee definir, se deberá seleccionar la opción en el cuadro **Alineación**.

Una vez realizados los cambios, se deberá salir del cuadro de diálogo seleccionado el botón

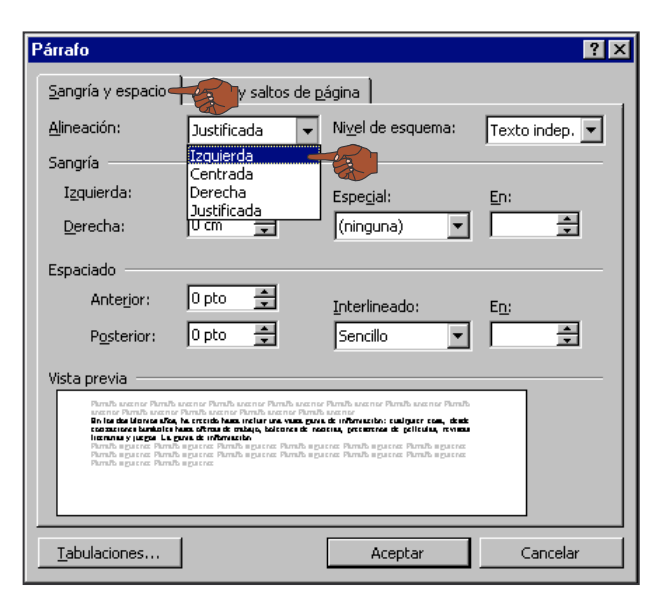

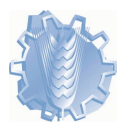

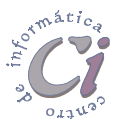

Aceptar para confirmar dichos cambios.

### Uso de las sangrías

La sangría es el espacio entre los extremos de los párrafos escritos y los márgenes izquierdo y derecho de la página. A diferencia de los márgenes, las sangrías permiten controlar la dimensión del texto de líneas sencillas y pequeñas secciones del documento.

La regla horizontal permitirá observar en todo momento los márgenes y las sangrías que tiene el texto que

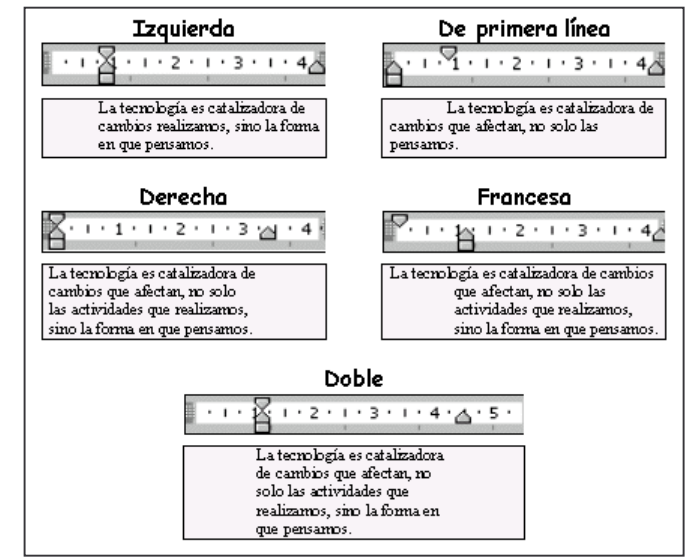

se está escribiendo, así como también modificar las medidas para las mismas.

Si la regla no se encuentra visible, se debe seleccionar la opción **Regla** del menú **Ver**.

En la regla horizontal se pueden observar unos pequeños botones que permiten, arrastrándolos sobre la misma, modificar las medidas de las sangrías según el botón seleccionado.

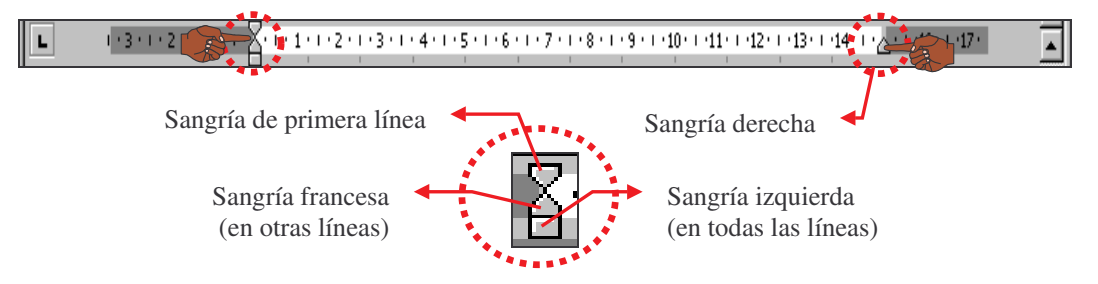

De acuerdo con la posición de estos botones sobre la regla, se pueden definir distintos tipos de sangrías.

### Definir sangrías desde la regla horizontal

La manera más fácil de establecer sangrías a los párrafos de un documento, es utilizando el ratón y los botones de sangría de la regla horizontal.

Para esto se deberá colocar el puntero del ratón sobre el botón de la regla que desea ajustar y luego arrastrarlo a su nueva posición.

Dependiendo del botón que se arrastre, es el tipo de sangría que se definirá:

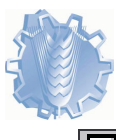

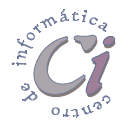

- Sangría de primera línea: al arrastrar este botón se ajusta la sangría para la primera línea del o los párrafos seleccionados.
- Sangría francesa (izquierda en otras líneas): al arrastrar este botón se ajusta la sangría de las otras líneas (no tomando en cuenta la primera) del o los párrafos seleccionados.
- Sangría izquierda: al arrastrar este botón se ajusta la sangría de todas las líneas del o los párrafos seleccionados.
- Sangría derecha: al arrastrar este botón se ajusta la sangría de todas las líneas del o los párrafos seleccionados.

Para establecer las sangrías utilizando el ratón y la regla horizontal, se debe realizar el siguiente procedimiento:

- Seleccionar los párrafos a tratar. Si es sólo un párrafo el que se desea cambiar, se debe colocar el cursor en algún lugar del mismo o de lo contrario seleccionarlo. Si son varios los párrafos a tratar, se deberán seleccionar total o parcialmente.
- 2. Posteriormente se deben arrastrar los botones de sangrado de la regla horizontal, a las posiciones deseadas en la misma.

Por ejemplo para ajustar la sangría en primera línea a 2,5cm de un párrafo en particular, se lo debe señalar y posteriormente arrastrar el objeto 🔽 a dicha posición.

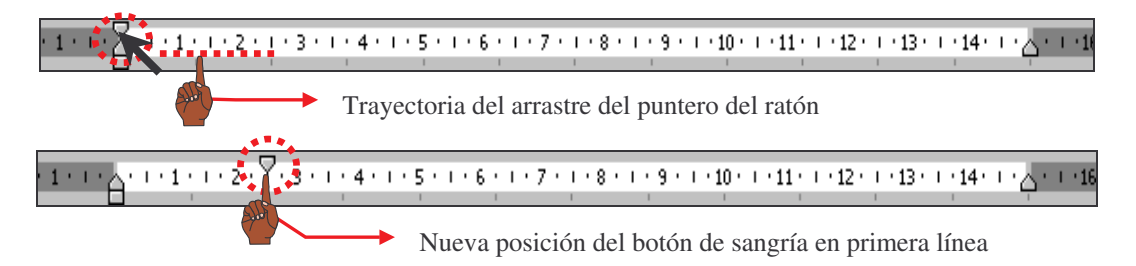

Si en algún momento se seleccionan varios párrafos, y los botones de sangrado de la regla horizontal se muestran atenuados, esto significa que dichos párrafos poseen sangrías diferentes.

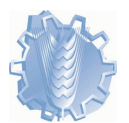

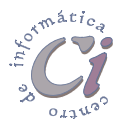

### Definir sangrías desde el cuadro de diálogo Párrafo

Otra forma de especificar las sangrías es desde el cuadro de diálogo *Párrafo* para lo cual se deberá escoger la opción **Párrafo** del menú **Formato**, previa selección del párrafo o los párrafos a tratar.

Dependiendo de la sangría que desea especificar, se deben definir la/s medida/s para la/s misma/s en los cuadros correspondientes de **Sangría**.

En el cuadro **Especial** se puede seleccionar una de las sangrías especiales y en el cuadro

| Párrafo                                                                                                    |                                                                                                    |                                                                                                    | ? ×            |
|----------------------------------------------------------------------------------------------------|----------------------------------------------------------------------------------------------------|----------------------------------------------------------------------------------------------------|----------------|
| Sangría y espacio                                                                                                    | y saltos de g                                                                                                    | jágina                                                                                                    | ,              |
| <u>Al</u> ineación:                                                                                                    | Justificada 💌                                                                                                    | Ni⊻el de esquema:                                                                                                    | Texto indep. 💌 |
| Sangría                                                                                                    |                                                                                                    |                                                                                                    |                |
| I <u>z</u> quierda:                                                                                                    | 0 cm 🊔                                                                                                    | Espe <u>c</u> ial:                                                                                                    | En:            |
| Derecha:                                                                                                    | 0 cm 🌩                                                                                                    | (ninguna) 💌                                                                                                    | <b>1</b>       |
| Econciedo                                                                                                    |                                                                                                    | (ninguna)                                                                                                    |                |
| Apterio                                                                                                    | 0 pto 🛋                                                                                                    | Francesa                                                                                                    |                |
| Dectoriory                                                                                                    |                                                                                                    |                                                                                                    |                |
| P <u>o</u> stenor:                                                                                                    |                                                                                                    |                                                                                                    |                |
| Vista previa                                                                                                    |                                                                                                    |                                                                                                    |                |
| Paraba wanter Paraba<br>wanter Paraba wanter<br>Tessa de strenglo Tessa<br>ciercejo Tessa de sterejo Tessa<br>Paraba guierra Parab<br>Paraba guierra Parab<br>Paraba guierra Parab | aran or Paralla seance Paralla seance<br>Paralla seance Paralla<br>de starapé Toson de starapé Paral<br>la Toson de starapé Toson de starapé<br>la Toson de starapé Toson de starapé<br>apartes Paralla apartes Paralla ap<br>agartes | o Flundh svenne Plundh svenne Plundh<br>brenne<br>K sjennjo Tston de sjennjo Tston de<br>Io Tston de sjennjo Tston de<br>Io Tston de sjennjo Tston de<br>stree Plundh sparret Plundh sparret<br>arret Plundh sparret Plundh sparret |                |
|                                                                                                    |                                                                                                    |                                                                                                    |                |
| Tabulaciones                                                                                                    |                                                                                                    | Aceptar                                                                                                    | Cancelar       |

En, especificar la medida para la sangría especial seleccionada.

### Espaciado e interlineado

El espaciado establece la cantidad de espacio entre líneas y entre párrafos. Word ofrece una variedad de opciones para espaciado.

Para definir el espaciado entre párrafos o el interlineado entre líneas, se debe escoger la opción **Párrafo** del menú **Formato**, previa selección del párrafo o los párrafos a tratar, con lo cual se accede al cuadro de diálogo *Párrafo*.

Para establecer la cantidad de espacio (medida en puntos), por encima y por debajo del párrafo o entre los párrafos seleccionados se deben especificar las medidas en los cuadros **Anterior** y **Posterior** respectivamente.

En el cuadro **Interlineado** se debe indicar el tipo de interlineado que se desea definir. Si el tipo corresponde a las opciones *Mínimo*, *Exacto* o *Múltiple*, se debe escribir un valor (medida en puntos) en el cuadro **En** dependiendo del

| Párrafo                                                                                                    |                                                                                                    |                                                                   | ? ×                                   |
|----------------------------------------------------------------------------------------------------|----------------------------------------------------------------------------------------------------|-------------------------------------------------------------------|---------------------------------------|
| <u>S</u> angría y espacio                                                                                                    | y saltos de l                                                                                                    | página                                                            |                                       |
| <u>Al</u> ineación:                                                                                                    | Izquierda 💌                                                                                                    | Ni <u>v</u> el de esquema:                                        | Texto indep. 💌                        |
| Sangría                                                                                                    |                                                                                                    |                                                                   |                                       |
| I <u>z</u> quierda:                                                                                                    | 0 cm 븣                                                                                                    | Espe <u>ci</u> al:                                                | <u>E</u> n:                           |
| <u>D</u> erecha:                                                                                                    | 0 cm 🌻                                                                                                    | (ninguna) 💌                                                       | <b>I</b>                              |
| Espaciado                                                                                                    |                                                                                                    |                                                                   |                                       |
| Anterior:                                                                                                    | 0 pto 🍦                                                                                                    | Interlineado:                                                     | E <u>n</u> :                          |
| Posterior:                                                                                                    | 0 pto 🌲                                                                                                    | Sencillo                                                          | A A A A A A A A A A A A A A A A A A A |
| Vista previa<br>Perito senera for<br>Trace de renefa Fr<br>Trace de renefa Fr<br>Panda sporte for<br>Panda sporte for<br>Panda sporte for<br>Panda sporte for | ne Parala secure Parala secure<br>contra secure a contra de la contra<br>la contra de la contra de la contra de<br>la contra de la contra de la contra<br>de contra de la contra de la contra<br>de secure Parala estares Parala est<br>de secure Parala estares Parala est<br>de secure Parala estares Parala est<br>de secure Parala estares Parala est<br>de secure Parala estares Parala est<br>de secure Parala estares Parala est<br>de secure Parala estares Parala est<br>de secure Parala estares Parala est<br>de secure Parala estares Parala est<br>de secure Parala estares Parala est<br>de secure Parala estares Parala estares<br>de secure Parala estares parala estares<br>de secure Parala estares parala estares<br>de secure Parala estares parala estares<br>de secure Parala estares parala estares<br>de secure parala estares parala estares<br>de secure parala estares parala estares<br>de secure parala estares parala estares<br>de secure parala estares parala estares<br>de secure parala estares parala estares<br>de secure parala estares parala estares<br>de secure parala estares parala estares<br>de secure parala estares parala estares<br>de secure parala estares parala estares<br>de secure parala estares parala estares<br>de secure parala estares parala estares<br>de secure parala estares parala estares<br>de secure parala estares<br>de secure parala estares<br>de | Sencillo<br>1,5 líneas<br>m Doble<br>Mínimo<br>Exacto<br>Múltiple |                                       |
|                                                                                                    |                                                                                                    | Aceptar                                                           | Cancelar                              |

interlineado seleccionado. De todas formas el interlineado establece la cantidad de espacio en sentido vertical que se inserta entre las líneas de texto.

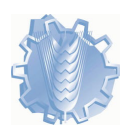

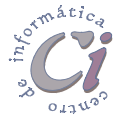

### Opciones de líneas y saltos de página

Seleccionando la ficha *Líneas y saltos de página* del cuadro de diálogo *Párrafo*, se pueden establecer algunas características adicionales a las líneas y párrafos del documento.

Las opciones del sector **Paginación** indican cómo gestionar los saltos de línea y de página de los párrafos seleccionados.

Entre estas opciones se encuentra **Control de viudas y huérfanas**. Una línea viuda es la última línea de un párrafo que

| árrafo                                                                                                    |                                                                                                    |                                                                                                    | ?            |
|----------------------------------------------------------------------------------------------------|----------------------------------------------------------------------------------------------------|----------------------------------------------------------------------------------------------------|--------------|
| Sangría v espacio                                                                                                    | Líneas y saltos de pá                                                                                                    |                                                                                                    |              |
| Bagipación                                                                                                    | ·                                                                                                    |                                                                                                    |              |
| Control de vi                                                                                                    | idas v buérfanas                                                                                                    | Conservar con                                                                                                    | el siguiente |
|                                                                                                    | eac juntac                                                                                                    | E Salto de págio                                                                                                    | a apterior   |
| i C <u>o</u> nservar ini                                                                                                    | eas juncas                                                                                                    | ) D <u>ai</u> co de pagini                                                                                                    | a ancenor    |
|                                                                                                    | d- K                                                                                                    |                                                                                                    |              |
|                                                                                                    | eros de líneã                                                                                                    |                                                                                                    |              |
| <ul> <li>I No dividir con</li> </ul>                                                                                                    | auiones                                                                                                    |                                                                                                    |              |
| ,                                                                                                    | · · · · · · · · · · · · · · · · · · ·                                                                                                    |                                                                                                    |              |
| ,                                                                                                    | · •                                                                                                    |                                                                                                    |              |
| , <u> </u>                                                                                                    |                                                                                                    |                                                                                                    |              |
| ,                                                                                                    |                                                                                                    |                                                                                                    |              |
|                                                                                                    | -                                                                                                    |                                                                                                    |              |
| Vista previa                                                                                                    |                                                                                                    |                                                                                                    |              |
| Vista previa                                                                                                    |                                                                                                    |                                                                                                    |              |
| Vista previa                                                                                                    | yeany Tunth yeany Punth yeany                                                                                                    | Purch, wanter Purch, wanter Purch,                                                                                                    |              |
| Vista previa                                                                                                    | unny first unny first unny<br>of grad time transference transference<br>de grad transference transference                                                                                                    | Tanih wany Danih wany Panih<br>kata yang Tanih tang tang Tanih<br>tang tang Tanih tang tang tang                                                                                                    |              |
| Vista previa                                                                                                    | wang Parih, wang Parih, yang<br>ek graph Tim, k graph Tim, d<br>pa Tim, k graph Tim, k graph<br>da graph Tim, k graph<br>da graph Tim, k graph                                                                                                    | Tanà wane Parth wane Parth<br>Tanà wane Parth wane Parth<br>Tanà Tanà I ang Parta<br>Nga Tanà I ang Parta<br>Nga Parth Sastra Danà Parta                                                                                                    |              |
| Vista previa                                                                                                    | wante Restli soante Rastli soante<br>Pandi soante Rastli soante Pandi<br>di gereja Frank geregia Frank<br>di gereja Frank geregia<br>di soante Russi geregia<br>di soante Russi geregia<br>sogarete<br>Russi gerete Russi gerete<br>Russi gerete                                                                                                    | Anab wang Anab wang Pana<br>wang<br>ungga tang tingg tang ting<br>tang tingg tang tingg<br>tang tingg tang<br>tang tingg tang<br>tang tingg tang<br>tang tingg tang<br>tang tingg tang<br>tang tingg tang<br>tang tingg tang<br>tang tang<br>tang tang<br>tang tang<br>tang tang<br>tang tang<br>tang<br>tang tang<br>tang<br>tang<br>tang<br>tang<br>tang<br>tang<br>tang |              |
| Vista previa<br>Posta sene Anno<br>Tena de sene Anno<br>Tena de sene Tena<br>Tena de sene Anno<br>Anno apares Anno<br>Anno apares Anno<br>Anno apares Anno                                                                                                    | venne hands senne hands senne<br>de trende trime & grande trans de<br>de trende trime & grande trans de<br>de trans de grande trans de<br>de trans de grande trans de<br>de parter Rands agente Rands agen<br>e parter                                                                                                    | Tunda seanar Panda seanar Panda<br>Ingela Tom di granda Tom di<br>Tom di granda Tom di granda<br>Tom di granda Tom di granda<br>Tom Danda agaran Panda agaran<br>ne Panda agaran Panda agaran                                                                                                    | 1            |
| Vista previa<br>Posta sener Posta<br>Trana & proper Trans<br>Trana & proper Trans<br>Trans & proper Trans<br>Trans & proper Trans & proper Trans<br>Trans & proper Trans & proper Trans<br>Trans & proper Trans & proper Trans<br>Trans & proper Trans & proper Trans<br>Trans & proper Trans & proper Trans<br>Trans & proper Trans & proper & proper Trans<br>Trans & proper Trans & proper Trans & proper Tr | wang hanh wang hanh wang<br>da projek tina di projek tan di<br>da tanggi tina di projek tan di<br>di tanggi tanggi tan di<br>di projek tanggi tanggi tanggi<br>di projek tanggi tanggi tanggi<br>di projek tanggi tanggi tanggi tanggi<br>di projek tanggi tanggi tanggi tanggi tanggi<br>di projek tanggi tanggi | Tunda wante Paraba vezane Paraba<br>grangia Toma di grangia Toma di<br>Tama di grangia Tama di grangia<br>wa Paraba egutina Paraba egutina<br>na Paraba egutina Paraba egutina                                                                                                    |              |
| Vista previa                                                                                                    | wany finite wany finite yang<br>a graph tine a graph tine a<br>b tine a graph tine a graph<br>d tine a graph tine a graph<br>a grant<br>grant finite a graph<br>a grant                                                                                                    | Nanih wanie Pinthi sienie Pinthi<br>Internet Totoka (prodo Totak<br>Totak (prodo Totak (prodo<br>Totak (prodo Totak (prodo<br>Totak (prodo Totak (prodo<br>Totak))<br>Inte Pinthi egiste Pinthi egiste                                                                                                    |              |
| Vista previa                                                                                                    | Annue Rush, venue Rush, venue<br>de provide Trans de concile Transie<br>de grande Trans de concile Transie<br>de grande Trans de concile Transie<br>de grande Trans de concile<br>de grande Rush de concel Rush report<br>e poster                                                                                                    | hanh wenz finsk wenz finsk<br>terefor<br>terefor Trans & groude Trans &<br>terefor Trans & groude Trans &<br>terefor trans & groude trans<br>tereform finsk spirse<br>Acceptar                                                                                                    | Cancelar     |

queda impresa sola al principio de una página y una línea huérfana es la primera línea de un párrafo que queda impresa sola al final de una página. El valor predeterminado de Word impide que queden líneas viudas y huérfanas. Para modificar este valor, se debe desactivar la casilla de verificación correspondiente.

Otras opciones como **Conservar líneas juntas** y **Conservar con el siguiente**, evitan que se inserte un salto de página dentro de un párrafo, y entre el párrafo seleccionado y el siguiente, respectivamente.

### Uso de las tabulaciones

Las tabulaciones ofrecen un camino para controlar las sangrías y la alineación vertical del texto en los documentos.

Cuando se presiona la tecla [TAB], Word inserta una tabulación en el documento, la cual mueve el cursor (y todo el texto a la derecha de éste) hacia la siguiente marca de tabulación.

De manera predeterminada Word tiene estas marcas a intervalos de 0,5 pulgadas (1,27cm) a lo ancho de la página. El usuario tiene la posibilidad de modificar la colocación de las mismas y controlar la manera como se alinea el texto en cada una de ellas.

Existen cuatro tipos de tabulaciones, cada una alinea el texto de modo diferente:

Alineación izquierda: el extremo izquierdo del texto se alinea en la marca del tabulador. Las tabulaciones predeterminadas de Word están definidas de esta forma.

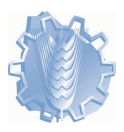

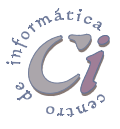

- 🔄 💶 Alineación centro: el texto se centra en la marca del tabulador.
- Alineación derecha: el extremo derecho del texto se alinea en la marca del tabulador.
- Alineación decimal: el punto decimal se alinea en la marca del tabulador (se utiliza para alinear columnas numéricas).

La regla horizontal permitirá observar en todo momento además de los márgenes y las sangrías, las marcas de tabulación que tiene el texto seleccionado o que se está escribiendo, así como también modificar las medidas para las mismas.

Si la regla no se encuentra visible, se debe seleccionar la opción **Regla** del menú **Ver**.

#### Establecer tabulaciones desde la regla horizontal

····1····2····3····4····5····6····7···8····9····10····11····12····13····14····<u>A</u>····16····17···· 3 - 1 - 2 - 1 - 1 - 1

Para establecer las tabulaciones utilizando el ratón y la regla horizontal, se debe realizar el siguiente procedimiento:

1. Se recomienda escribir el texto en cada renglón separando los datos que quedarán en diferentes columnas, por una tabulación (teclear [TAB]).

Con el botón **Mostrar u ocultar** de la barra de herramientas *Estándar* activado, se observa como podría quedar el texto ingresado. Hasta ese

| • • • 🖁 • • •      | 1 - 1 - 2 - 1 - 3 - 1 - 4 - 1 - 5 - 1 - 6 - 1 - 7 - 1 - 8 - 1 - 9 - 1 - 10 - 1 - 11 - 12 - 1 - 13 - 1 - 14 - 1 - 🛆 - 1 - 1                                           |
|--------------------|----------------------------------------------------------------------------------------------------|
| • Prod             | uctos•en·Stock¶                                                                                                    |
| ¶<br>→<br>• →<br>¶ | Protectores de pantalla → Alemanes → 28 → c/u·U\$s·3,75¶<br>Tarjetas fax/módem 33.6kb→Tailandesas → 9 → c/u·U\$s·43¶<br>Ratones PS/2+Españoles → 16 → c/u·U\$s·12,4¶ |

momento Word utilizó las marcas de tabulación predeterminadas.

- 2. Una vez escrito todo el texto que se desea tabular, se lo debe seleccionar.
- 3. Hacer clic en el extremo izquierdo de la regla horizontal hasta que aparezca el tipo de tabulación que se desee establecer.
- 4. Hacer clic en la posición de la regla horizontal donde se desee establecer el tipo de tabulación seleccionado previamente.
- Luego de definidas las tabulaciones, los párrafos afectados por dichas marcas se muestran de la siguiente manera:

|                           | • I • 7 • I • <u>8</u> • I • 9 • I | 10 1111 | 12 · + 13 · + 1 <u>4</u> · + 🔥 |
|---------------------------|------------------------------------|---------|--------------------------------|
|                           |                                    |         |                                |
|                           |                                    |         |                                |
| Productos en Stock        |                                    |         |                                |
| Protectores de pantalla   | Alemanes                           | 28      | c/u U\$s 3,75                  |
| Tarjetas fax/módem 33.6kb | Tailandesas                        | 9       | c/u U\$s 43                    |
| Defense DCO               | Españoles                          | 16      | cm 11\$s 12.4                  |

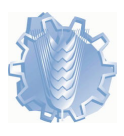

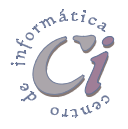

También se pueden definir las tabulaciones sin tener el texto ingresado. Para esto se recomienda pasar a un renglón en blanco y con el cursor en esté, establecerlas.

Luego de establecidas, se deberá presionar la tecla TAB para que Word coloque el cursor en la próxima marca definida sobre el renglón, escribir el texto y nuevamente presionar la tecla TAB, así sucesivamente y cuando se llegue al extremo derecho del renglón pasar al próximo tecleando TATER. Word arrastrará las tabulaciones definidas en el párrafo anterior al párrafo actual.

Si el texto ingresado en primer lugar no lleva marca de tabulación, éste adopta la sangría definida por defecto quedando el mismo sobre el margen izquierdo del documento.

Para borrar o mover las marcas de tabulación existentes, se debe realizar el siguiente procedimiento:

- 1. Seleccionar los párrafos en los que se desee borrar o mover una tabulación.
- Para borrar una tabulación, se debe arrastrar el marcador de tabulación fuera de la regla horizontal. Para mover una tabulación, se debe arrastrar la marca de tabulación hacia la derecha o hacia la izquierda en la regla horizontal, según se desee.

### Establecer tabulaciones desde el cuadro de diálogo Tabulaciones

Otra forma de establecer las tabulaciones es desde el cuadro de diálogo *Tabulaciones* para lo cual se deberá escoger la opción **Tabulaciones** del menú **Formato**, previa selección del párrafo o los párrafos a tratar.

En el cuadro **Posición** se debe escribir la medida de la nueva tabulación.

Posteriormente se debe elegir la alineación que se desee aplicar al texto con respecto a la tabulación, en la sección correspondiente.

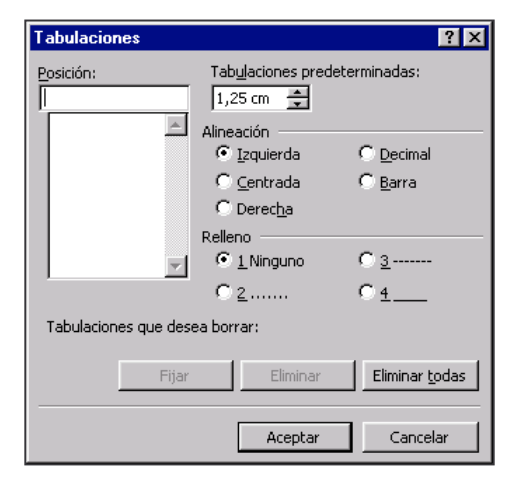

Luego de definidos los puntos anteriores, se debe seleccionar el botón **Fijar**. A medida que se vallan fijando las marcas de tabulación, las mismas son mostradas en la lista por debajo del cuadro **Posición**.

Para eliminar una marca de tabulación se la debe seleccionar de la lista **Posición** y a continuación escoger el botón **Eliminar**.

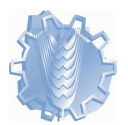

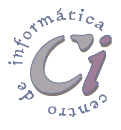

Para cambiar la alineación de una tabulación existente, se la debe seleccionar de la lista **Posición** y, a continuación, seleccionar la nueva opción de alineación. Posteriormente escoger el botón **Fijar**.

Desde este cuadro de diálogo se pueden incorporar caracteres de relleno a las marcas de tabulación definidas. Para esto se debe hacer clic en alguna de las opciones de la sección correspondiente (línea punteada, rayada o sólida) para rellenar el espacio vacío situado a la izquierda de una tabulación, antes de seleccionar el botón **Fijar**. La opción por defecto es *1 Ninguno* la cual deja el espacio en blanco. También puede ser seleccionada dicha opción para quitar una línea de relleno aplicada anteriormente.

El botón **Eliminar todas** permite borrar todas las tabulaciones personalizadas de la lista **Posición**. Word enumera las tabulaciones que se van a borrar en la parte inferior del cuadro de diálogo y las borra definitivamente al salir seleccionando el botón **Aceptar**.

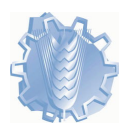

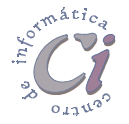

## Bordes y sombreado

### La herramienta bordes

Esta herramienta permite agregar un borde a un lado o a todos los lados de una tabla, un párrafo o el texto seleccionado de un documento. Word permite agregar un borde, incluido el de una imagen, a un lado o a todos los lados de cada una de las páginas de un documento.

En un documento de Word, se puede agregar un borde o una línea a un objeto de dibujo, incluido un cuadro de texto, una autoforma (llamadas, flechas, cintas, etc.), una imagen o un arte importado (objetos de WordArt).

Bordes para tablas y objetos de dibujo se desarrolla en los capítulos correspondientes.

Para agregar o modificar un borde a un párrafo o al texto seleccionado, se debe realizar el siguiente procedimiento:

- 1. Para rodear un párrafo con un borde, se debe hacer clic en cualquier lugar del párrafo. Para rodear sólo un texto determinado, como por ejemplo una palabra, se debe seleccionar dicho texto.
- 2. Seleccionar la opción **Bordes y sombreado** del menú **Formato**, y a continuación, del cuadro de diálogo que se despliega, escoger la ficha **Bordes**.

En esta ficha se deben seleccionar las opciones que se desee y comprobar antes de aplicar las definiciones, que la opción del cuadro **Aplicar a** sea la correcta.

La opción **Ninguno** permite al seleccionarla, eliminar todos los bordes del párrafo o texto seleccionado. Word utiliza el valor **Aplicar a** para

| Bordes y sombreado     |                        | ? ×                                                                                           |
|------------------------|------------------------|-----------------------------------------------------------------------------------------------|
| Bordes + E             | gina <u>S</u> ombreado |                                                                                               |
| Valor:                 | Estilo:                | Vista previa                                                                                  |
| Ninguno                |                        | Haga clic en uno de los diagramas<br>de la izquierda o use los botones<br>para aplicar bordes |
| Cuadro                 |                        |                                                                                               |
| Sombra                 | Color:                 |                                                                                               |
| 30                     | Automático             |                                                                                               |
| Personalizado          | 1⁄2 pto 🔻              | Aplicar a:<br>Párrafo                                                                         |
|                        |                        |                                                                                               |
| Mostr <u>a</u> r barra | 3                      | Aceptar Cancelar                                                                              |

determinar el tipo de formato de bordes o sombreado que se debe quitar.

Las opciones **Cuadro**, **Sombra** o **3D** permiten aplicar o volver a aplicar formatos de borde de cuadro preestablecidos. Si se selecciona una de estas opciones, Word muestra en el diagrama **Vista previa** los bordes preestablecidos para el tipo de borde seleccionado. Posteriormente si se desea se pueden cambiar

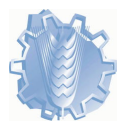

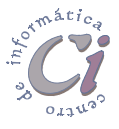

los valores de los cuadros **Estilo**, **Color** y **Ancho** que desee para cambiar el aspecto de dichos bordes.

La opción **Personalizado** permite al seleccionarla, especificar sólo si se desea, bordes para algunos lados. Al escoger esta opción en el cuadro **Vista previa**, se debe hacer clic en los bordes del diagrama o utilizar los botones de bordes existentes para aplicar o quitar bordes.

Word selecciona automáticamente el tipo personalizado si se hace clic en uno de los botones de borde del diagrama **Vista previa**.

Para aplicar nuevos valores de **Estilo**, **Color** o **Ancho** para el tipo personalizado, se deben escoger previamente estos valores antes de hacer clic en los botones de borde del diagrama **Vista previa**.

En el cuadro **Aplicar a** se le indica a Word dónde debe aplicar el formato de borde y sombreado establecido. Si no se tiene texto seleccionado previo al ingreso de este cuadro de diálogo, Word solamente presenta la opción Párrafo. Por consiguiente si se desea aplicar el formato a solo parte de un párrafo, se debe seleccionar dicho texto con anterioridad.

Word utiliza el valor indicado en **Aplicar a** para determinar el tipo de formato de bordes o de sombreado que debe aplicar.

Para especificar la posición exacta del borde con respecto al texto, se debe seleccionar el botón **Opciones**.

Esta acción despliega un cuadro de diálogo que permite definir valores adicionales para los márgenes y la posición. Este botón sólo está disponible cuando se selecciona **Párrafo** en el cuadro **Aplicar a**.

| Opciones de borde y sombreado |       |   |                     |       |          |  |  |
|-------------------------------|-------|---|---------------------|-------|----------|--|--|
| Desde el te:                  | xto — |   |                     |       |          |  |  |
| Superior:                     | 1 pto | * | I <u>z</u> quierdo: | 4 pto | *        |  |  |
| In <u>f</u> erior:            | 1 pto | * | <u>D</u> erecho:    | 4 pto | <b>A</b> |  |  |

En los cuadros del sector **Desde el texto** se debe especificar la cantidad de espacio que se desee establecer entre el texto y los lados superior, inferior, izquierdo y derecho del borde o de las sangrías.

- La herramienta **Borde** localizada en la barra de herramientas *Formato* y también en la barra de herramientas *Tablas y bordes* (si no se encuentra visible se puede activar desde la opción **Barra de herramientas** del menú **Ver**), permite agregar o quitar rápidamente los bordes que rodean al texto, párrafos, celdas, imágenes u otros objetos seleccionados (con los estilos definidos en ese momento).
- Tablas y bordes permiten modificar rápidamente el estilo, el grosor y el color del borde respectivamente.

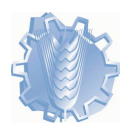

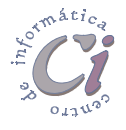

Para agregar o modificar un borde a una página del documento, se debe escoger la ficha *Borde de página* en el cuadro *Bordes y sombreado*.

Las opciones que presenta esta ficha son similares a las descriptas en la ficha *Bordes*, excepto las que se detallan a continuación.

En la opción **Arte** se puede seleccionar un diseño para el borde de página que se desee utilizar en lugar del valor de **Estilo**.

En el cuadro **Aplicar a** se le indica a Word dónde debe aplicar el borde de página establecido. En este caso las opciones pueden ser todo el documento o alguna sección en particular del mismo.

Para especificar la posición exacta del borde en la página, se debe seleccionar el botón **Opciones** y seleccione las opciones que desee.

Esta acción despliega un cuadro de diálogo que permite definir valores adicionales para los márgenes y la posición.

En los cuadros del sector Margen se debe especificar la distancia que desee establecer entre el lado interior del borde de página y cada uno de los márgenes, o entre el lado exterior del borde de página y los extremos de la página, cuando se

| Opciones d                         | le borde y                   | sombreado      |          |           |         | ? ×   |
|------------------------------------|------------------------------|----------------|----------|-----------|---------|-------|
| Margen —                           |                              |                |          |           |         |       |
| Superior:                          | 24 pto 🚊                     | Izq            | quierdo: | 24 pto    | *       |       |
| In <u>f</u> erior:                 | 24 pto 🚊                     |                | recho:   | 24 pto    | ÷       |       |
| <u>M</u> edir desde<br>Borde de p  | e:<br>página                 | •              |          |           |         |       |
| Opciones —<br>Alinear l<br>con bor | bordes de pá<br>de de página | irrafo y tabla | a 🔽 P    | Rodear er | ncabez  | ado   |
| <b>⊠</b> Mostrar                   | siempre en                   | orimer plano   | F        | Rodear pi | e de pa | ágina |

selecciona *Borde de página* en el botón de lista **Medir desde**. Los valores predeterminados de **Margen**, varían para cada estilo de borde y sitúan el borde a la mayor distancia posible del margen, sin llegar al área en la que no se puede imprimir, junto al borde de la página.

En el cuadro **Medir desde** se debe escoger *Texto* para situar el lado interior del borde de página con relación al margen de la página o *Borde de página* para situar el lado exterior del borde de página con relación al borde de la página.

### La herramienta sombreado

La herramienta sombreado permite rellenar el fondo de una tabla, de un párrafo o del texto seleccionado, así como a los objetos de dibujo, incluidos los cuadros de texto o las autoformas, pero en este caso se denomina relleno.

Sombreado o relleno para tablas y elementos de dibujo se desarrolla en los capítulos correspondientes.

Para utilizar el sombreado de forma de rellenar el fondo de un párrafo o texto seleccionado, se debe realizar el siguiente procedimiento:

1. Para aplicar sombreado a un párrafo, se debe hacer clic en cualquier lugar del párrafo. Para aplicar sombreado a un texto específico, como una palabra, se debe seleccionar dicho texto.

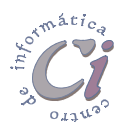

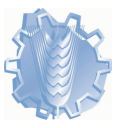

 Seleccionar la opción Bordes y sombreado del menú Formato, y a continuación del cuadro de diálogo que se despliega, escoger la ficha Sombreado.

En esta ficha se deben seleccionar las opciones que se desee y comprobar antes de aplicar las definiciones, que la opción del cuadro **Aplicar a** sea la correcta.

En la paleta **Relleno** se debe seleccionar un color de relleno para el sombreado deseado. La opción *Ninguno* permite quitar el color de sombreado actual.

| Bordes y sombreado                                 | ? X              |
|----------------------------------------------------|------------------|
| Bordes   Borde de <u>p</u> ágina <u>S</u> ombreado |                  |
| Relieno                                            | Vista previa     |
| Ninguno                                            |                  |
|                                                    |                  |
| Niguro                                             |                  |
|                                                    |                  |
|                                                    |                  |
|                                                    | п г              |
| Tramac                                             |                  |
| Est <u>i</u> lo:                                   |                  |
| Claro                                              | Apiicar a:       |
| Color:                                             |                  |
|                                                    |                  |
| Mostrar barra                                      | Aceptar Cancelar |
|                                                    |                  |

La opción **Estilo** de trama permite definir un estilo de sombreado que se aplicará en el color de relleno. La opción *Claro* permite aplicar solamente el color de relleno (sin el color de la trama) mientras que la opción *Sólido* permite aplicar solamente el color de la trama (sin el color de relleno).

Si se ha seleccionado algún tipo de trama se puede escoger en la opción **Color**, un color para las líneas y puntos de la trama de sombreado seleccionada.

En el cuadro **Aplicar a** se le indica a Word dónde debe aplicar el formato de borde y sombreado establecido. Si no se tiene texto seleccionado previo al ingreso de este cuadro de diálogo, Word solamente presenta la opción Párrafo. Por consiguiente si se desea aplicar el formato a solo parte de un párrafo, se debe seleccionar dicho texto con anterioridad.

- La herramienta Color de sombreado de la barra de herramientas Tablas y bordes (si no se encuentra visible se puede activar desde la opción Barra de herramientas del menú Ver), permite cambiar rápidamente el sombreado de un párrafo o del texto seleccionado. Para esto, se debe desplegar la lista y escoger el color deseado.
- La herramienta **Resaltar** de la barra de herramientas *Formato* permite marcar rápidamente el texto con el fin de resaltarlo y que se destaque del texto que lo rodea. Para esto desplegar la lista y escoger el color deseado. El efecto de resaltar es similar a un sombreado con la opción de aplicar definida en texto, pero no es lo mismo.

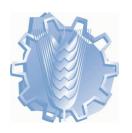

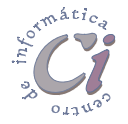

## Numeración y viñetas

### Listas numerados y con viñetas

Las listas numeradas y con viñetas son herramientas útiles para dar formato y configurar listas de información en un documento.

Las listas con viñetas pueden ser usadas para ideas afines pero sin un orden particular y las listas numeradas para elementos con un orden determinado.

Cuando se hace una lista, cada párrafo se considera como un elemento separado y recibe su propio número o viñeta.

Word permite crear listas con viñetas o números automáticamente mientras se escribe. Por ejemplo, al escribir el número uno y un punto (1.) o un asterisco (\*) seguido por un espacio o una tabulación y el texto que desee, Word insertará automáticamente el siguiente número o viñeta cuando se presione la tecla para agregar el otro elemento de la lista. Para terminar la lista, se debe presionar la tecla etcla etcla dos veces. También puede ser terminada una lista presionando la tecla tecla de forma de borrar el último número o viñeta de la misma.

Para modificar o agregar viñetas o números a una lista, se debe realizar el siguiente procedimiento:

- 1. Seleccionar los elementos a los que se desee modificar o agregar viñetas o números.
- 2. Seleccionar la opción Numeración y viñetas del menú Párrafo.
- En el cuadro de diálogo que se presenta, escoger la ficha Viñetas si se desea agregar o modificar viñetas o escoger la ficha Números si se desea agregar o modificar números.

| Numeración y viñel | as             |               | ? ×                       | N   | umeración y viñet                                       | as                           |                              | ? ×                          |
|--------------------|----------------|---------------|---------------------------|-----|---------------------------------------------------------|------------------------------|------------------------------|------------------------------|
| Viñetas T          | Esguema numera | do            | 1                         | ] [ | Viñetas <u>N</u> úmeros                                 |                              | do                           |                              |
| Ninguno            | 0<br>0<br>0    | •<br>•        | #                         |     | Ninguno                                                 | 1.           2.           3. | 1            2            3  | 1.           2.           3. |
|                    | *<br>*         | >           > | x           x           x |     | 1.           2.           3.                            | a)<br>b)<br>c)               | 1.           2.           3. | 1.           2.           3. |
| Restablecer        |                | Aceptar       | Personalizar              |     | Numeración de listas<br>Reiniciar numera<br>Restablecer | ción 🖸 Continu               | ar lista anterior            | Personalizar                 |

En ambas fichas se presentan estilos preestablecidos de viñetas o listas numeradas, de los cuales se debe escoger el que se desee. La opción **Ninguno** 

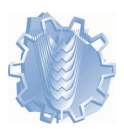

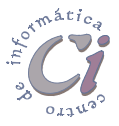

permite quitar las viñetas o números definidos en ese momento.

Si no gusta ninguno de los estilos preestablecidos o se quiere modificar uno de estos, se puede crear un esquema de viñeta o numeración personalizado, para lo cual se debe escoger uno de los estilos y, a continuación, seleccionar el botón **Personalizar**.

En el cuadro de diálogo *Personalizar lista con viñetas* se debe escoger el símbolo de viñeta que se desee utilizar o seleccionar el botón **Viñeta** si se desea elegir un símbolo diferente.

Para cambiar a otro tipo de fuente o a un tamaño distinto de la misma, se debe seleccionar el botón **Fuente**.

| Personalizar lista con viñetas                    | ?×                    |
|---------------------------------------------------|-----------------------|
| Símbolo de viñeta                                 | Cancelar Vista previa |
| Posición de la viñeta<br>Sa <u>n</u> gría: 0 cm 🚖 |                       |
| Posición del texto Sangría: 0,63 cm 🚖             |                       |

La opción **Posición de la viñeta** permite definir la posición que se desee aplicar a la viñeta seleccionada, mientras que la opción **Posición del texto** permite establecer la distancia que se desee incluir entre el final de la viñeta y el inicio del texto.

En el cuadro de diálogo *Personalizar lista numerada* se debe escoger del cuadro **Estilo de número**, el estilo que se desee utilizar y en el cuadro **Empezar en** se puede escribir un número nuevo de comienzo de la lista.

Se puede modificar el texto que aparece antes y

| Personalizar lista numerada                                                                                                    | ? ×          |
|----------------------------------------------------------------------------------------------------|--------------|
| Form <u>a</u> to numérico<br>1. Euente<br>Estilo de <u>n</u> úmero: Empezar en:<br>1, 2, 3,  1  Posición del número<br>Izquierda Alineación: 0 cm | Vista previa |
| Posición del texto                                                                                                    | 3.           |

después del número resaltado en el cuadro **Formato numérico** para agregar texto no modificable al esquema de numeración. Para modificar la fuente del esquema numerado y de cualquier texto que se inserte antes o después de los números, se debe seleccionar el botón **Fuente**.

La opción **Posición del número** permite definir una alineación y la posición para el número seleccionado. El valor de posición del número está relacionado con el valor de alineación; por ejemplo, si se selecciona *Centrada* y *5 cm*, significa que Word centra el número en relación con un punto que esté a 5 cm del margen o la sangría izquierdos. La opción **Posición del texto** es idéntica a las viñetas.

En la ficha *Números* del cuadro de diálogo *Numeración y viñetas* existen dos opciones de selección particulares para el caso de listas numeradas.

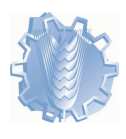

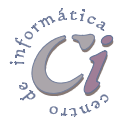

Si se selecciona la opción **Reiniciar numeración** la numeración de la lista se iniciará de nuevo desde 1 (o A). Si se selecciona la opción **Continuar lista anterior** la numeración se continuará de la lista anterior, por ejemplo, si el último número de la lista anterior es 3, la lista se iniciará con el número 4. Estas opciones no están disponibles si se encuentra seleccionado el cuadro **Ninguno** en esta ficha.

- La herramienta **Numeración** de la barra de herramientas *Formato*, permite agregar o quitar rápidamente números de los párrafos seleccionados.
- La herramienta **Viñetas** de la barra de herramientas *Formato*, permite agregar o quitar rápidamente viñetas de los párrafos seleccionados.
- Todos los cambios que se realicen en las opciones de viñetas y numeración, Word los aplicará la próxima vez que seleccionen los botones Viñetas o Numeración de la barra de herramientas Formato.

Pueden convertirse listas con viñetas en números y viceversa. Para esto se deben presionar los botones **Viñetas** o **Numeración** de la barra de herramientas *Formato* según sea la opción a la cual se quiera cambiar.

Para interrumpir una lista numerada o con viñetas se debe seleccionar los elementos de los que desee quitar las viñetas o los números y a continuación escoger los botones **Viñetas** o **Numeración** de la barra de herramientas *Formato*.

Ante un cambio efectuado en una lista numerada, Word ajusta automáticamente la secuencia de números de dicha lista.

Para eliminar un solo número o viñeta, se debe colocar el cursor entre el número o la viñeta y el texto correspondiente y presionar la tecla [-BACKSPACE]. Para eliminar también la sangría se debe presionar nuevamente la tecla [-BACKSPACE].

### Listas de esquema numerada

Las listas de esquema numerado pueden incluir hasta nueve niveles.

Para modificar o crear una lista de esquema numerado, se debe realizar el siguiente procedimiento:

- Seleccionar los elementos a los que se desee modificar o agregar lista de esquema numerado o colocar el cursor a partir del lugar donde se ingresará la lista.
- 2. Seleccionar la opción Numeración y viñetas del menú Párrafo.

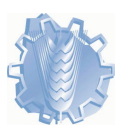

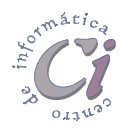

 En el cuadro de diálogo que se presenta, escoger la ficha *Esquema numerado*.

En esta ficha se presentan estilos preestablecidos de esquema numerado, de los cuales se debe escoger el que se desee (excepto los que contienen el texto "*Título I*"). La opción **Ninguno** permite quitar la numeración definida en ese momento.

Si no gusta ninguno de los estilos preestablecidos o se quiere

| Numeración y viñeta                                            | 15                 |                        | ? ×              |  |
|----------------------------------------------------------------|--------------------|------------------------|------------------|--|
| <u>Vi</u> ñetas <u>N</u> úmeros                                | Esguema numerado 🕇 |                        |                  |  |
| Ninguno                                                        | 3)<br>a)<br>I)     | 3<br>3<br>3.1<br>3.1.1 | *<br>*           |  |
| Artículo III. Titul                                            | 3 Titulo 1         | III. Titulo 1          | Capítulo 3 Títuk |  |
| Sección 3.01 T                                                 | 3.1 Titulo 2       | A. Título 2—           | Título 2         |  |
| (a) Titulo 3                                                   | 3.1.1 Título 3     | 1. Título 3.           | Título 3         |  |
| Numeración de listas                                           |                    |                        |                  |  |
| C Reiniciar numeración C Continuar lista anterior Personalizar |                    |                        |                  |  |
| Restablecer                                                    |                    | Aceptar                | Cancelar         |  |

modificar uno de estos, se puede crear un esquema numerado personalizado, para lo cual se debe escoger uno de los estilos (excepto los que contienen el texto "*Título 1*") y, a continuación, seleccionar el botón **Personalizar**.

Las opciones para el cuadro de diálogo *Personalizar lista de esquema numerado* son análogas a las opciones descriptas para listas numeradas.

Para modificar una lista de esquema numerada, se debe seleccionar de la lista **Nivel**, el nivel que se

| Personalizar lista de esquema numerado                                                                                                    | ? ×                                                                     |
|----------------------------------------------------------------------------------------------------|-------------------------------------------------------------------------|
| Nivel Formato de número<br>12<br>3 Estilo de número: Empezar en:                                                                                                    | Aceptar Cancelar                                                        |
| 4<br>5<br>6<br>7<br>Anterior<br>9<br>0<br>1<br>1<br>2<br>1<br>2<br>1<br>1<br>1<br>2<br>1<br>1<br>1<br>2<br>1<br>1<br>1<br>2<br>1<br>1<br>1<br>1<br>1<br>1<br>1<br>1<br>1<br>1<br>1<br>1<br>1 | <u>M</u> ás ∓                                                           |
| 9     Euente                                                                                                    | 1                                                                       |
| Izquierda Valineación: 0 cm                                                                                                    | 1.1.1.1.           1.1.1.1.1.           1.1.1.1.1.           1.1.1.1.1. |
| Posición del texto-                                                                                                    | 1.1.1.1.1.1.1.1.1.1.1.1.1.1.1.1.1.1.1.1.                                |

desee modificar (Word resalta el nivel en el cuadro **Vista previa**). A continuación, se deben cambiar los formatos de ese nivel. Se debe repetir el procedimiento anterior para cada nivel que se desee modificar.

Si la lista no ha sido ingresada se debe escribir cada elemento de la misma; para pasar al siguiente elemento se debe presionar la tecla [NTER].

Luego de ingresados todos los elementos de la lista con la opción de esquema numerado activada o bien porque la ha definido sobre párrafos seleccionados, se deben mover los elementos del esquema numerado al nivel de numeración correspondiente.

Aumentar sangría o Disminuir sangría: Para mover los elementos del esquema numerado al nivel de numeración se debe colocar el cursor en algún punto del elemento y, a continuación, escoger el botón Aumentar sangría o Disminuir sangría de la barra de herramientas Formato, según corresponda.

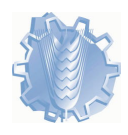

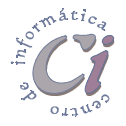

Esta tarea también puede ser realizada mientras se escriben los elementos de la lista.

Puede convertirse una lista existente en una lista numerada de esquema. Para esto se debe seleccionar la lista y posteriormente seguir todos los pasos como si se la estuviera definiendo. Después se deben aplicar las sangrías a los párrafos de forma de moverlos al nivel de numeración deseado.

### Numeración de títulos

Pueden agregarse números automáticamente a los títulos de un documento técnico o legal con el formato de numeración que se desee, utilizando los estilos de título integrados. Si no se utilizan estos estilos, se podrán agregar números a los títulos vinculando cada uno de ellos con un formato de números.

Para modificar o agregar números a los títulos creados con estilos de título integrados, se debe realizar el siguiente procedimiento:

- 1. Seleccionar los elementos a los que se desee modificar o agregar números de títulos con estilos integrados o colocar el cursor a partir del lugar donde se ingresará el texto con esquema.
- 2. Seleccionar la opción Numeración y viñetas del menú Párrafo.
- 3. En el cuadro de diálogo que se presenta, escoger la ficha *Esquema numerado*.
- 4. En esta ficha, como se vio anteriormente, se presentan estilos preestablecidos de esquema numerado. En este caso se debe escoger uno de los estilos que contenga el texto "*Título 1*".

Si no gusta ninguno de los estilos preestablecidos o se quiere modificar uno de estos, se puede crear un esquema numerado personalizado, para lo cual se debe escoger uno de los estilos que contenga el texto "*Título 1*" y, a continuación, seleccionar el botón **Personalizar**.

Tal como se ha

| Personalizar lista de esquema numerado                                                                | ? 🗙                                          |
|----------------------------------------------------------------------------------------------------|----------------------------------------------|
| Nivel Formato de número<br>Capítulo I<br>S Estilo de número: Empezar en:<br>1, 2, 3,  1 2<br>Anterior | Cancelar<br>Más ¥                            |
| 8<br>9 v <u>Euente</u>                                                                                | Capítulo 1 Título 1                          |
| Posición del número<br>Izquierda 💌 Alineación: 0 cm 🚖                                                 | Título 3<br>Título 4<br>Título 5<br>Título 8 |
| Posición del texto Sangría: 0 cm                                                                      | Título 7<br>Título 8<br>Título 9             |

mencionado en las listas de esquema numerado, se podrá modificar el formato de numeración de niveles de títulos específicos, previa selección del mismo en la lista **Nivel**.

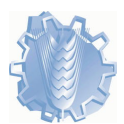

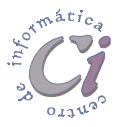

## Copiar formato

La herramienta **Copiar Formato** de la barra de herramientas **Estándar**, permite copiar el formato de un elemento seleccionado a otro en el que posteriormente se haga clic. Claro está que los elementos deben ser del mismo tipo, o sea se podrá copiar el formato de un texto a otro texto, o de un objeto gráfico a otro objeto gráfico.

Para copiar el formato de un elemento a otro, se debe realizar el siguiente procedimiento:

- 1. Seleccionar el elemento (texto u objeto que contenga el formato que se desee copiar.
- 2. Hacer clic en el botón Copiar formato de la barra de herramientas *Estándar* (en ese momento el puntero del ratón cambia su forma barra con pincel, si previamente se ha seleccionado texto o la forma flecha con pincel, si se ha seleccionado un objeto gráfico).
- 3. Seleccionar el elemento del mismo tipo al que se le desee copiar el formato.

Para copiar el formato a más de un elemento, se debe hacer doble clic en el botón **Copiar Formato** y luego hacer un clic en cada uno de los elementos a los que se desee dar formato. Cuando se finalice la acción, se debe presionar la tecla **(ESC)** o volver a escoger dicho botón, de forma de desactivar esta herramienta.

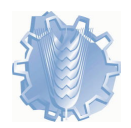

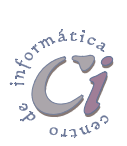